## **GUIDA PER LA STAMPA DI AUTOCERTIFICAZIONI**

Effettuare il login alla propria area dedicata Nettuno: <u>https://registroelettronico.cloud/ulogin.php</u>

In Studente, cliccare **CERTIFICATI** 

|               | SERVIZI STUDENTE STUDENTE |
|---------------|---------------------------|
| <b>^</b>      | Home                      |
| -200          | Studente 🗸                |
|               | Profilo                   |
| $\rightarrow$ | Certificati               |
|               | Servizi                   |
|               | Gestione Password         |
|               | Comunicazioni 🛩           |
|               | Curriculum                |
| 1             | Esami                     |
|               | Tesi                      |
| 4             | Andamento studente 👻      |
| 国             | Didattica 👻               |
|               | Ammissione                |
|               | Iscrizioni 🗸              |

Scegliere l'autocertificazione desiderata tra le varie disponibili:

- Autocertificazione di IDONEITA' ALL'AMMISSIONE CON VOTAZIONE
- Autocertificazione di ISCRIZIONE
- Autocertificazione di ESAMI SOSTENUTI
- Autocertificazione di CONSEGUIMENTO TITOLO (senza esami sostenuti)
- Autocertificazione di CONSEGUIMENTO TITOLO CON ESAMI SOSTENUTI

## Cliccare STAMPA

|                    | Conservatorio di Musica Franco Vittadini A.A. 2023/2024     |                       |
|--------------------|-------------------------------------------------------------|-----------------------|
| STAMPA CERTIFICATI |                                                             |                       |
| A.A.               | Modulo                                                      |                       |
| 2023/2024 💌        | Selezionare un modulo                                       | stampa                |
|                    |                                                             |                       |
|                    | AUTOCERTIFICAZIONE CONSEGUIMENTO TITOLO                     | software fornito da l |
|                    | AUTOCERTIFICAZIONE CONSEGUIMENTO TITOLO CON ESAMI SOSTENUTI |                       |
|                    | AUTOCERTIFICAZIONE ESAMI SOSTENUTI                          |                       |
|                    | AUTOCERTIFICAZIONE IDONEITA' ALL' AMMISSIONE CON VOTAZIONE  |                       |
|                    | AUTOCERTIFICAZIONE ISCRIZIONE                               |                       |
|                    |                                                             |                       |
|                    |                                                             |                       |
|                    |                                                             |                       |
|                    |                                                             |                       |
|                    |                                                             |                       |
|                    |                                                             |                       |